#### 優良護理教師及優良實習指導教師

#### 收件平台操作教學

社團法人臺灣護理教育學會

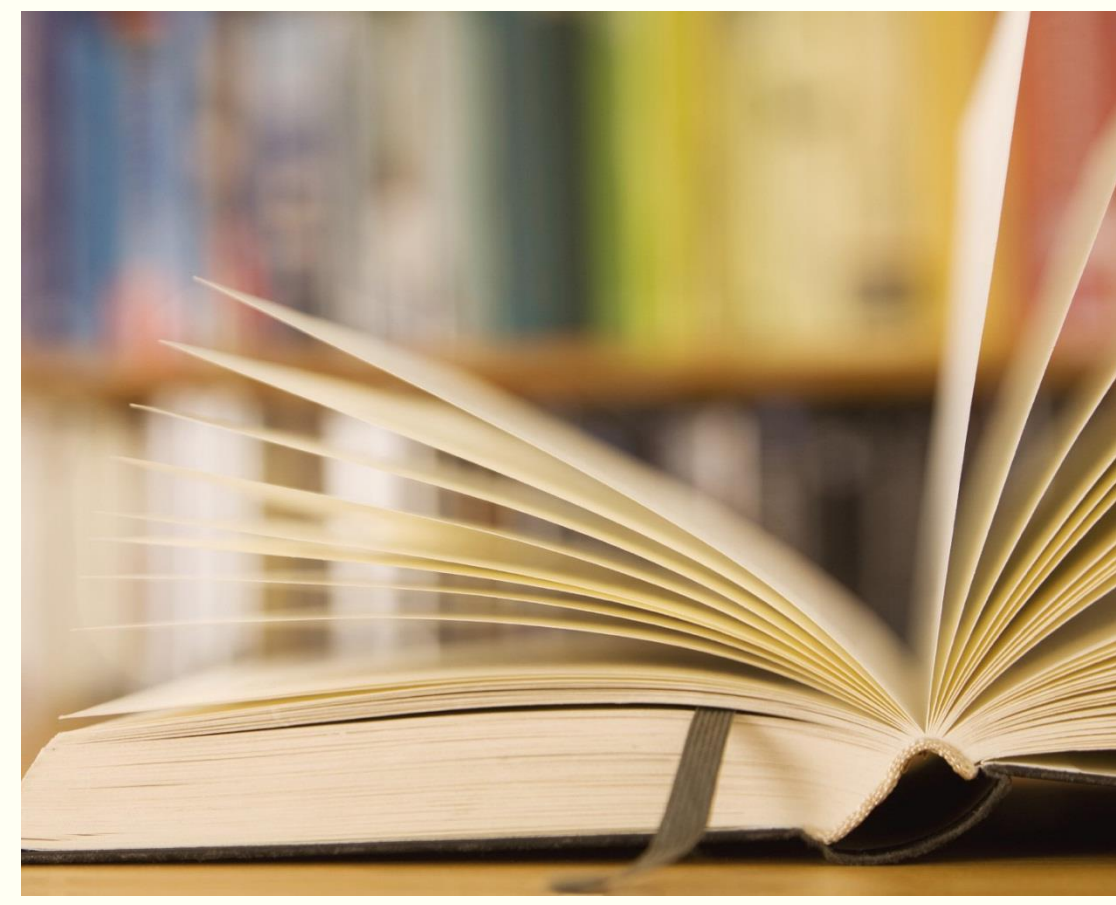

# 收件平台操作流程

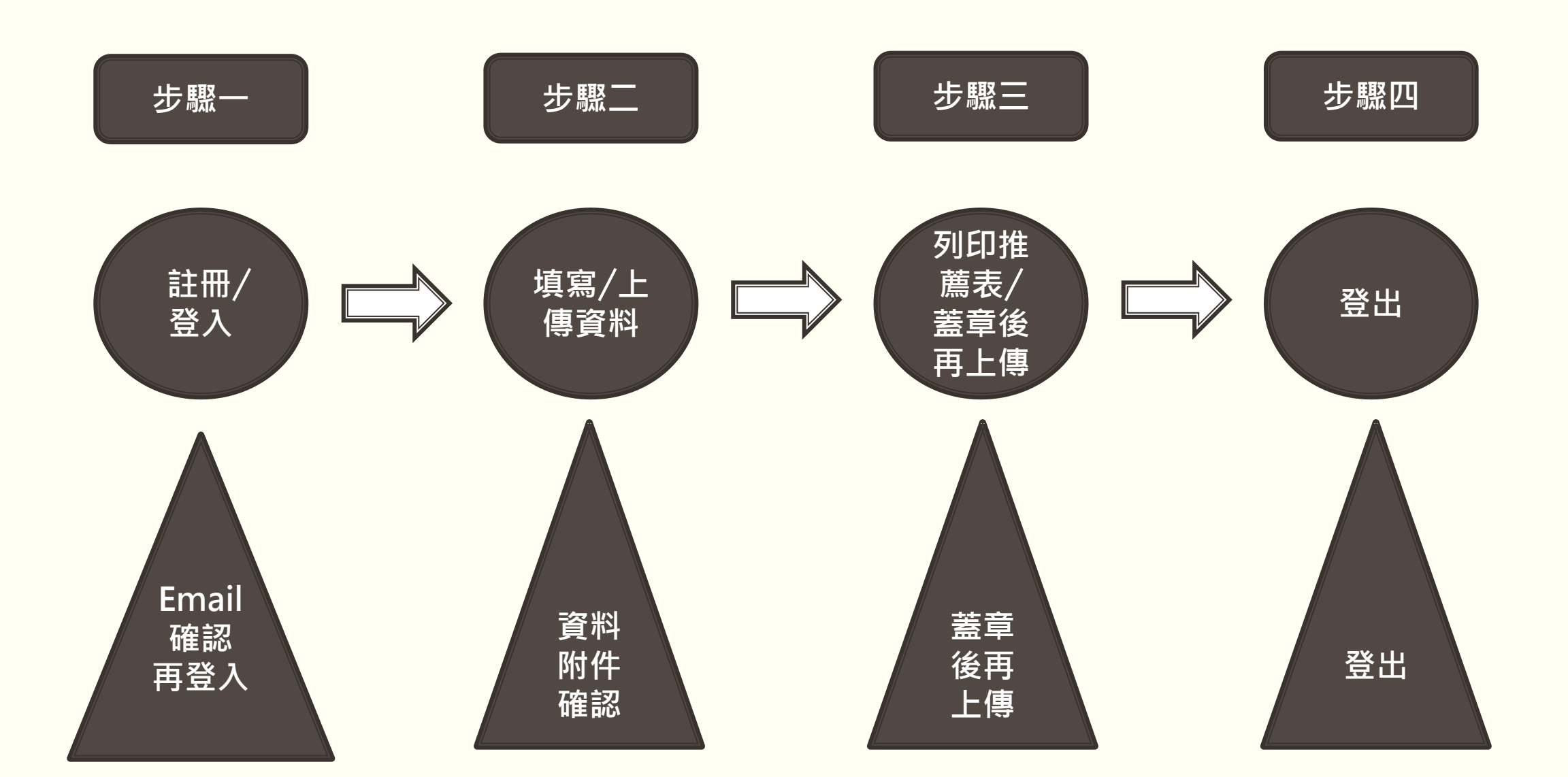

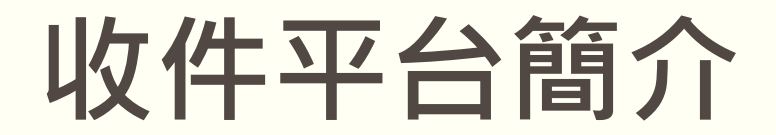

### 進入臺灣護理教育學會網站

🧰 首頁 🔍 聯絡我們 📙 會員登入 😔 加入會員

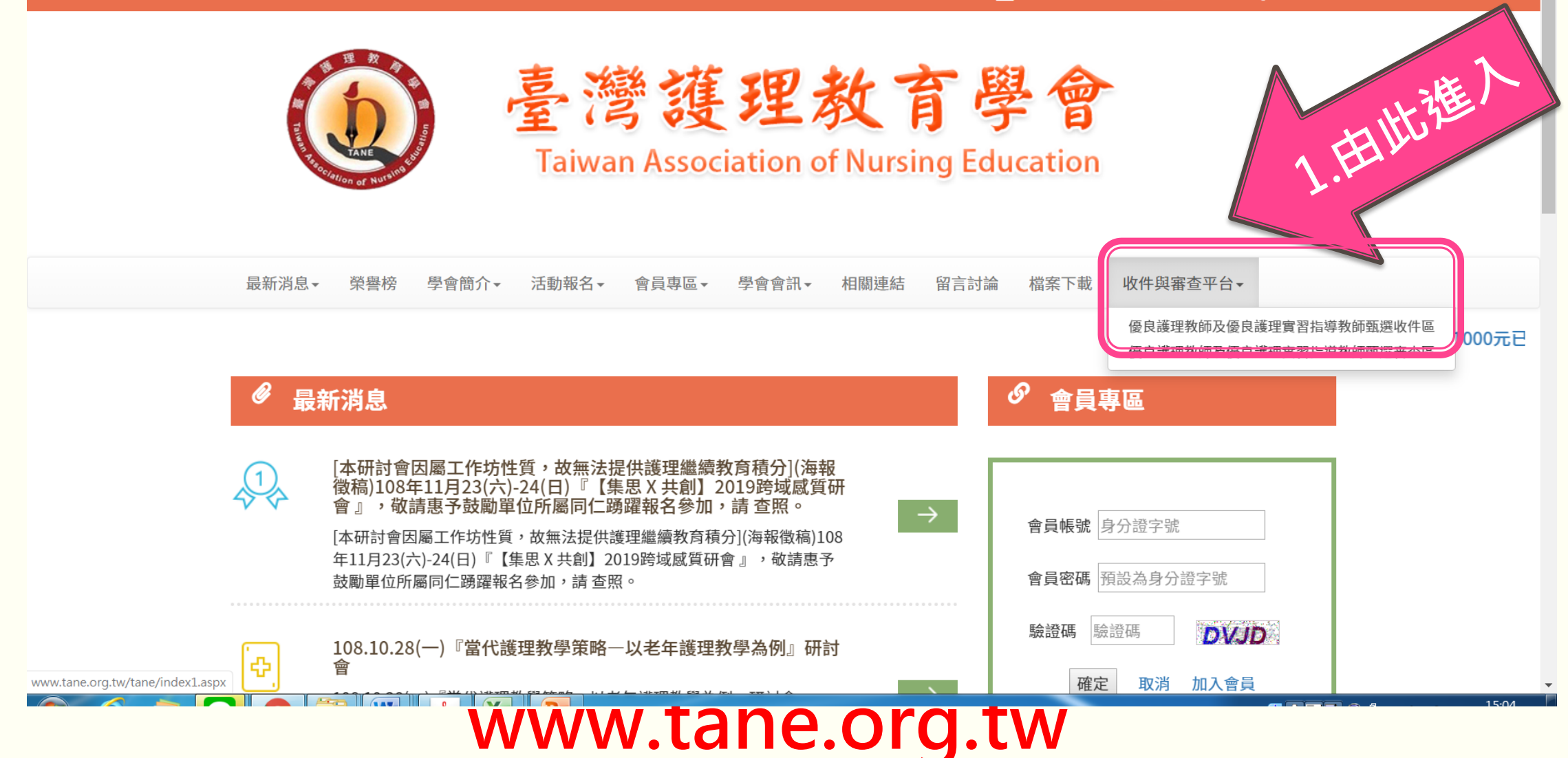

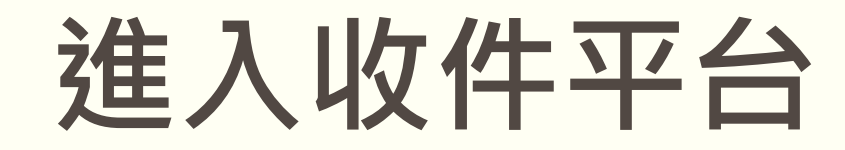

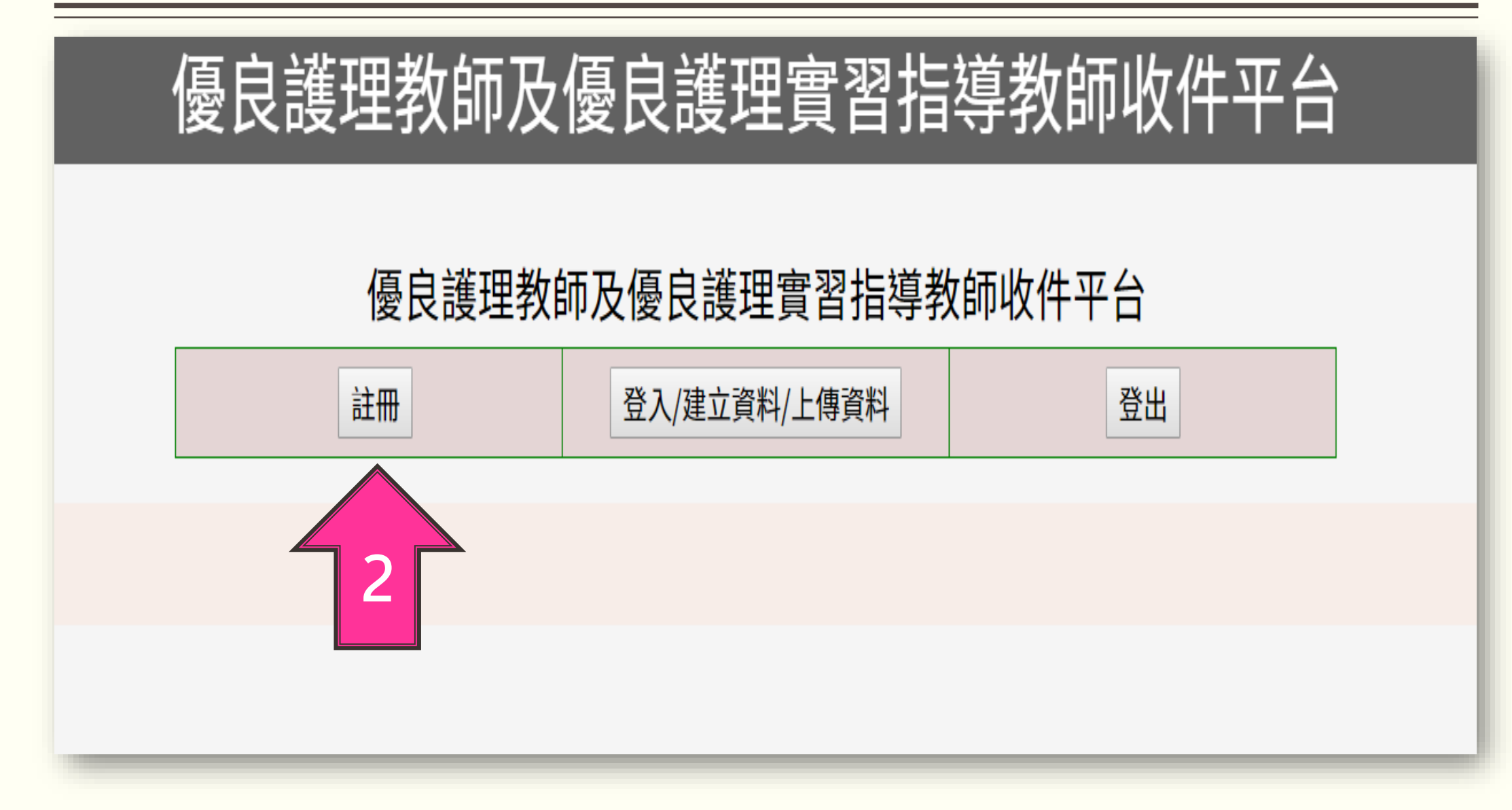

# 步驟一註冊/登入-填寫註冊帳號

| 優良護理教師及優良護理實習指導教師收件平台 |               |                                            |  |
|-----------------------|---------------|--------------------------------------------|--|
| email(帳號)             | 請輸入email      | ン.<br>                                     |  |
|                       |               | 点。<br>一一一一一一一一一一一一一一一一一一一一一一一一一一一一一一一一一一一一 |  |
| 姓名                    | 請輸入姓名         | 相                                          |  |
|                       |               | 影                                          |  |
| 密碼                    | 請輸入密碼,至少8字元   | 資                                          |  |
|                       |               | 料                                          |  |
| 請再次輸入密碼               | 請再次輸入密碼,至少8字元 | 進行                                         |  |
|                       |               | 帳                                          |  |
| 請輸入驗證碼                | 更新驗證          | 號                                          |  |
|                       | 請輸入驗證碼        | 申                                          |  |
|                       |               | 請                                          |  |
|                       |               |                                            |  |

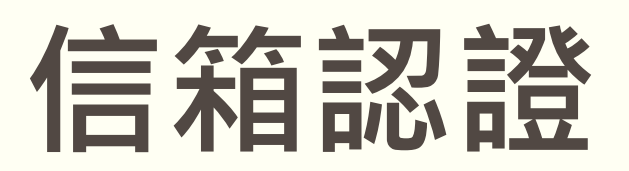

| www.ju-cheng-tech.com 顯示<br><sup>郵件已傳送完成!!</sup><br>確定                                                                                                    | <mark>8信件帳號</mark> |
|----------------------------------------------------------------------------------------------------|--------------------|
| <ul> <li>今回覆 今全部回覆 → 轉寄 日封存 面 刪除 ・・・</li> <li>優良護理教師審查平台會員註冊啟用</li> <li>優良護理教師審查平台會員註冊啟用 <wujohn99@gmail.com> ご</wujohn99@gmail.com></li> <li>下午 02:21</li> <li>收件者: 優良護理教師審查平台會員註冊啟用</li> <li>優良護理教師審查平台會員註冊啟用</li> </ul> |                    |
| 註冊帳號: <u>beaglebox</u><br>註冊姓名:蔡<br><u>http://www.ju-cheng-tech.com/tane/register1.aspx?sn=9&amp;code=14753049</u><br>請按以上連結去啟用會員帳號<br>{此信件由系統直接寄出,請勿回覆此信件}                                                                | 選連結啟用帳號            |

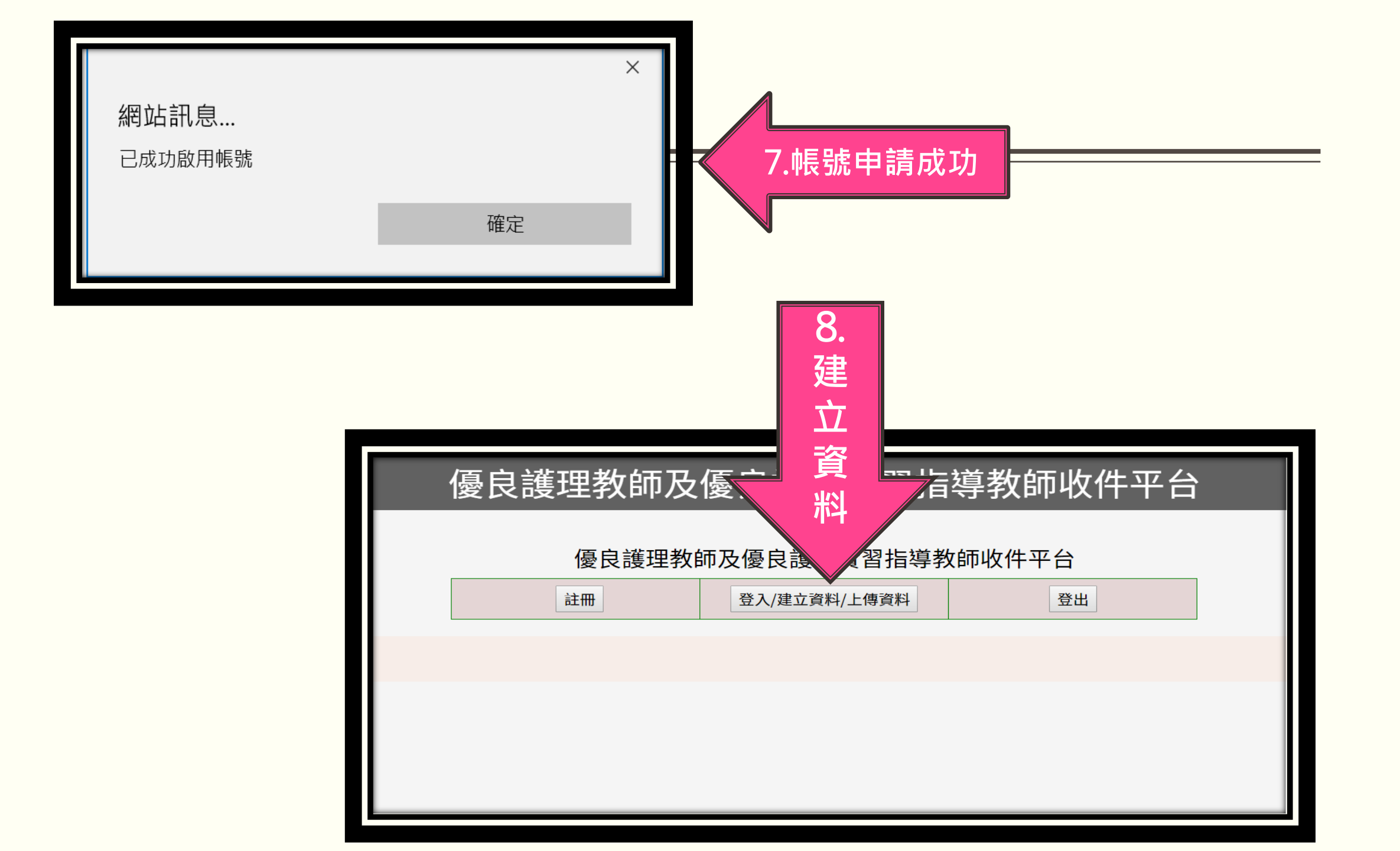

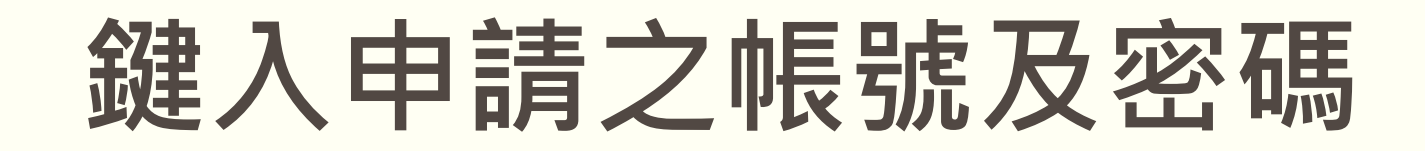

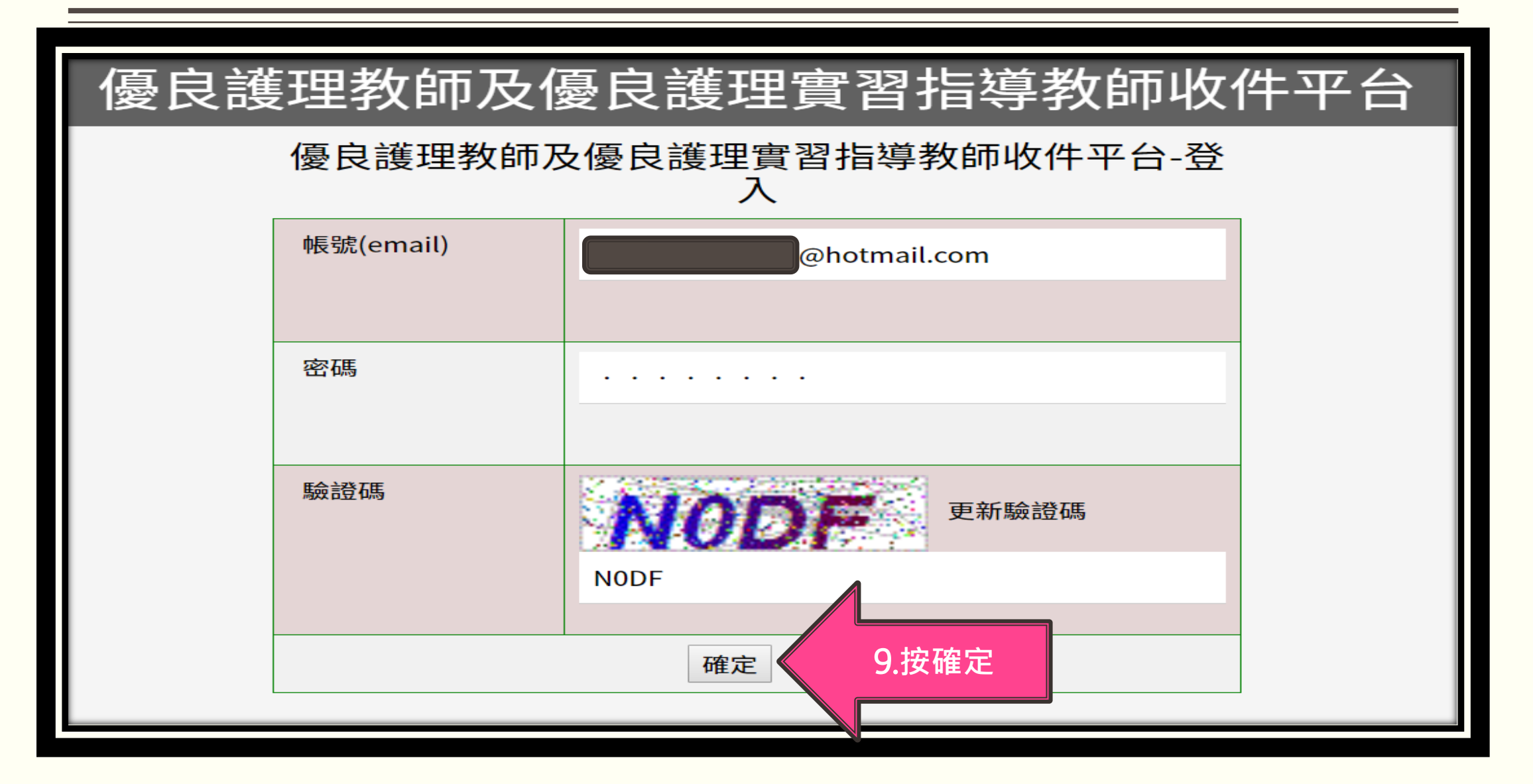

# 點選欲申請之項目

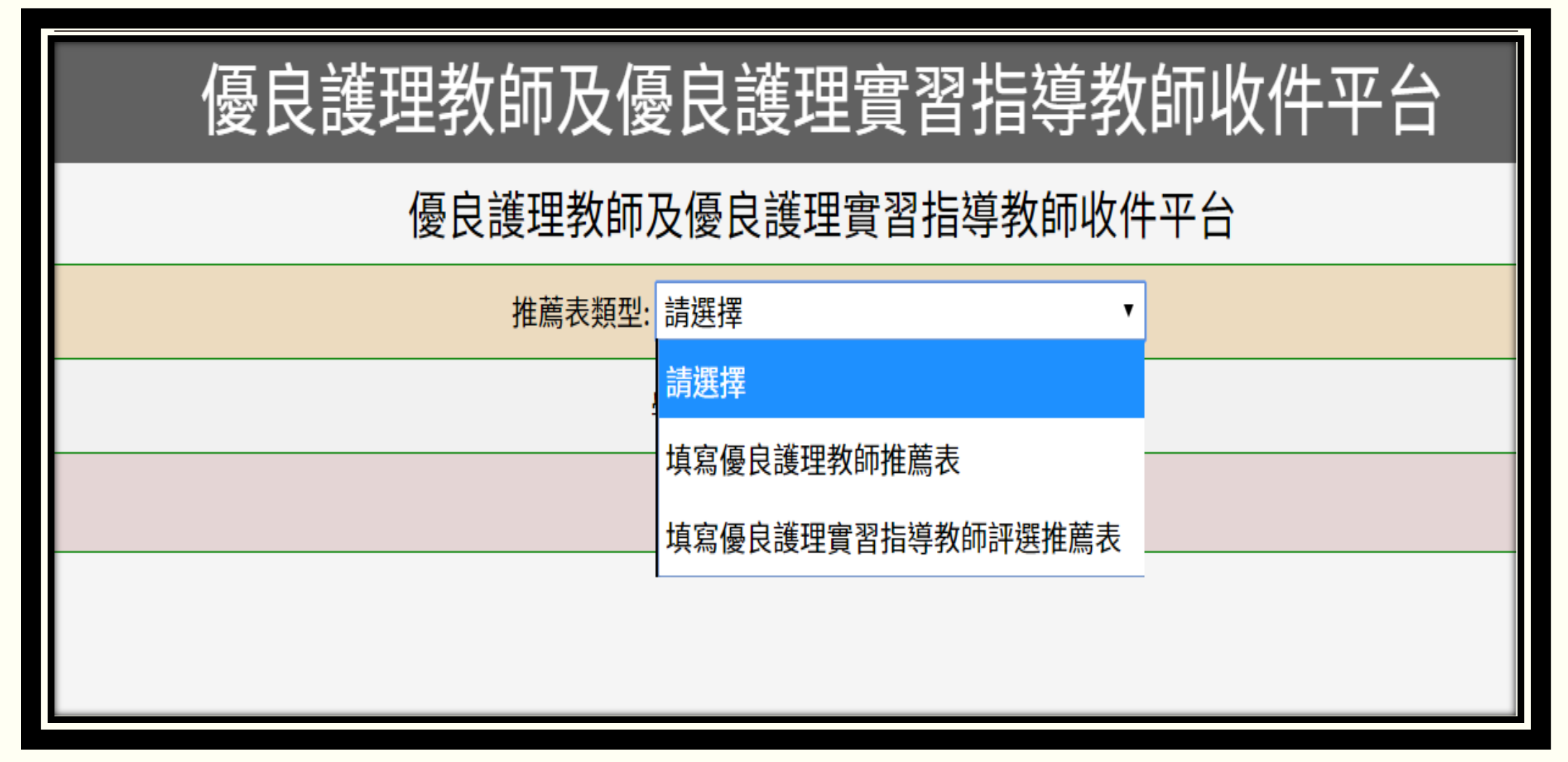

### 點選申請之學校類型

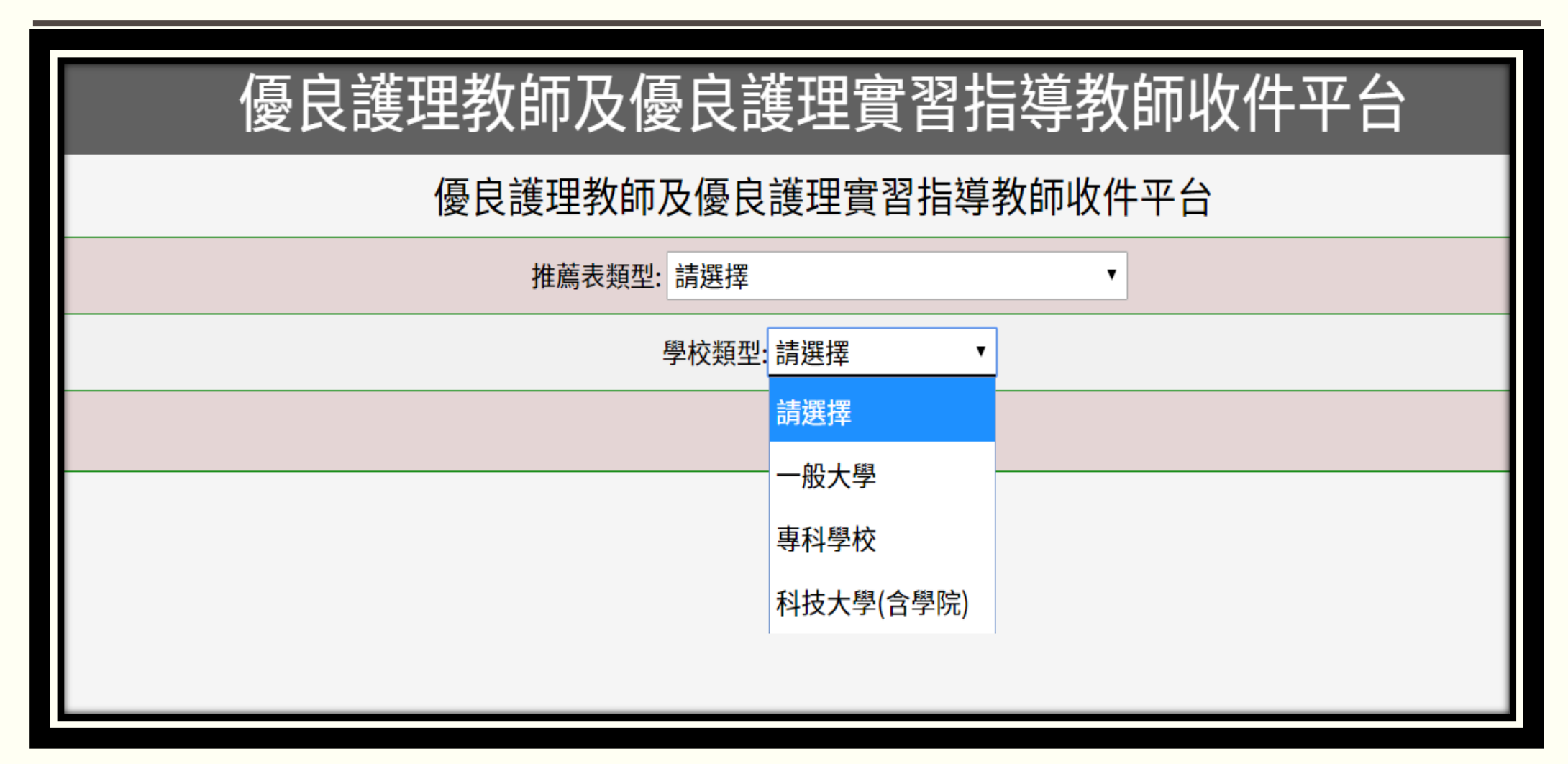

#### 到收件日期結束前都可進行資料修改

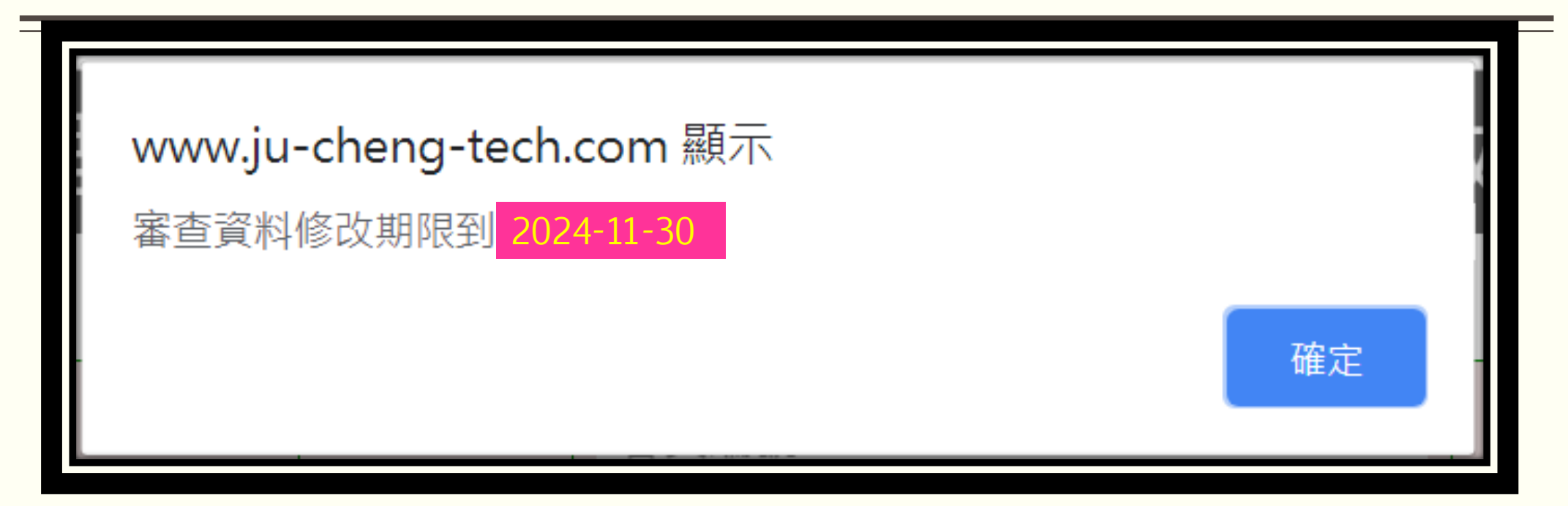

#### 逐項填寫推薦表內容

#### 優良護理教師及優良護理實習指導教師收件平台

#### 姓名 吳學會 會員編號 會員編號 照片上傳: 選擇檔案 未選擇任何檔案 (限2Mb) 已完成繳交111常年會費 已完成繳交110常年會費 性別 ○男○女 出生年月日 出生年(西元) 年 請注意照 片的容量 出生月(數字) 月 審認是否已繳交1 (限2Mb) 出生日(數字) H 及113年常年會費 Œ 身分證號碼 Email tane2006@gmail.com 請輸入身分證號碼 聯絡電話 (公)請輸入聯絡電話(公) (宅/手機) 請輸入聯絡電話(宅/手機) 聯絡地址 請輸入聯絡地址 /,

#### 優良護理教師推薦表

# 資料上傳注意事項

|                     |                                                                                                    | · · · · · · · · · · · · · · · · · · ·                                                                                                    |
|---------------------|----------------------------------------------------------------------------------------------------|----------------------------------------------------------------------------------------------------|
| 土官或2<br>名會員推<br>薦簽章 | (請務)                                                                                                    | 注意事項                                                                                                    |
| 已上傳附<br>件           |                                                                                                    | 1.推薦表上傳,可採2種方式<br>a.列印後蓋章完,再上傳。<br>b下載空白推薦表word檔後填寫再上傳                                                                                                    |
| 上傳審查<br>用附件         | 限jpg,pdf,word檔(檔案大小限50Mb)<br>需檢附的資料:<br>單位主管或由會員2人(含)以上之推薦表<br>選擇檔案 未選擇任何檔案<br>二.學經歷簡介(含校內外對護理教育之貢獻)<br>選擇檔案 未選擇任何檔案<br>三.具體優良事蹟及佐證<br>選擇檔案 未選擇任何檔案<br>四.教師證書,護理人員證書正反影印本與在職證明(或年資證明)以備<br>選擇檔案 未選擇任何檔案 | *推薦表下載網址:<br>www.tane.org.tw/download/teacher.docx<br>2.二至四項檢附資料可先上傳。<br>3.點選"確定"鍵才能完成資料上傳。<br>4.礙於容量限制,若有影片檔請請提供觀看的<br>連結網址,以利審查委員審核。本系統不接受<br>影片檔案上傳,本會亦不受理郵寄之影片檔<br>案。 |
| 確定取                 | 肖 列印(簽名用) 請先將資料夾帶完整後,按下確定鍵,重新登入後                                                                                                    |                                                                                                    |

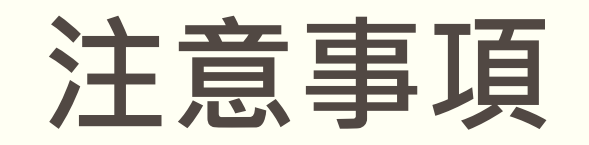

#### 網頁相關問題聯繫方式

- ■聯繫人員:方佳宜 幹事
- ■學會電話: 02-2312-3456#288428, 02-2396-8390
- ■學會email:tane2006@gmail.com